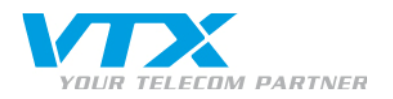

# Quick User Guide « snom m9 »

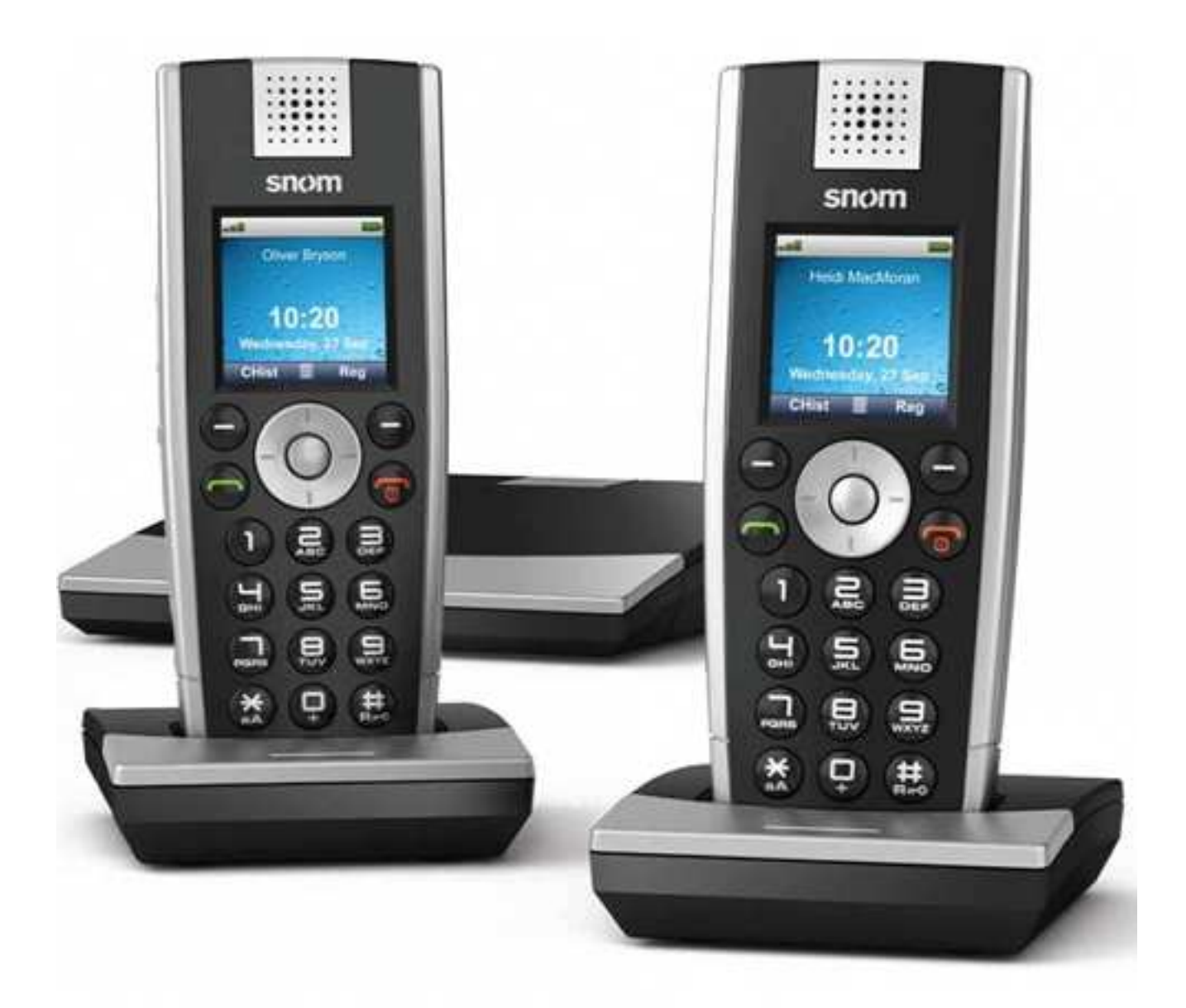

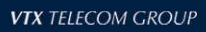

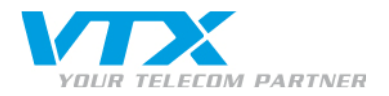

## Konfiguration des SIP-Kontos

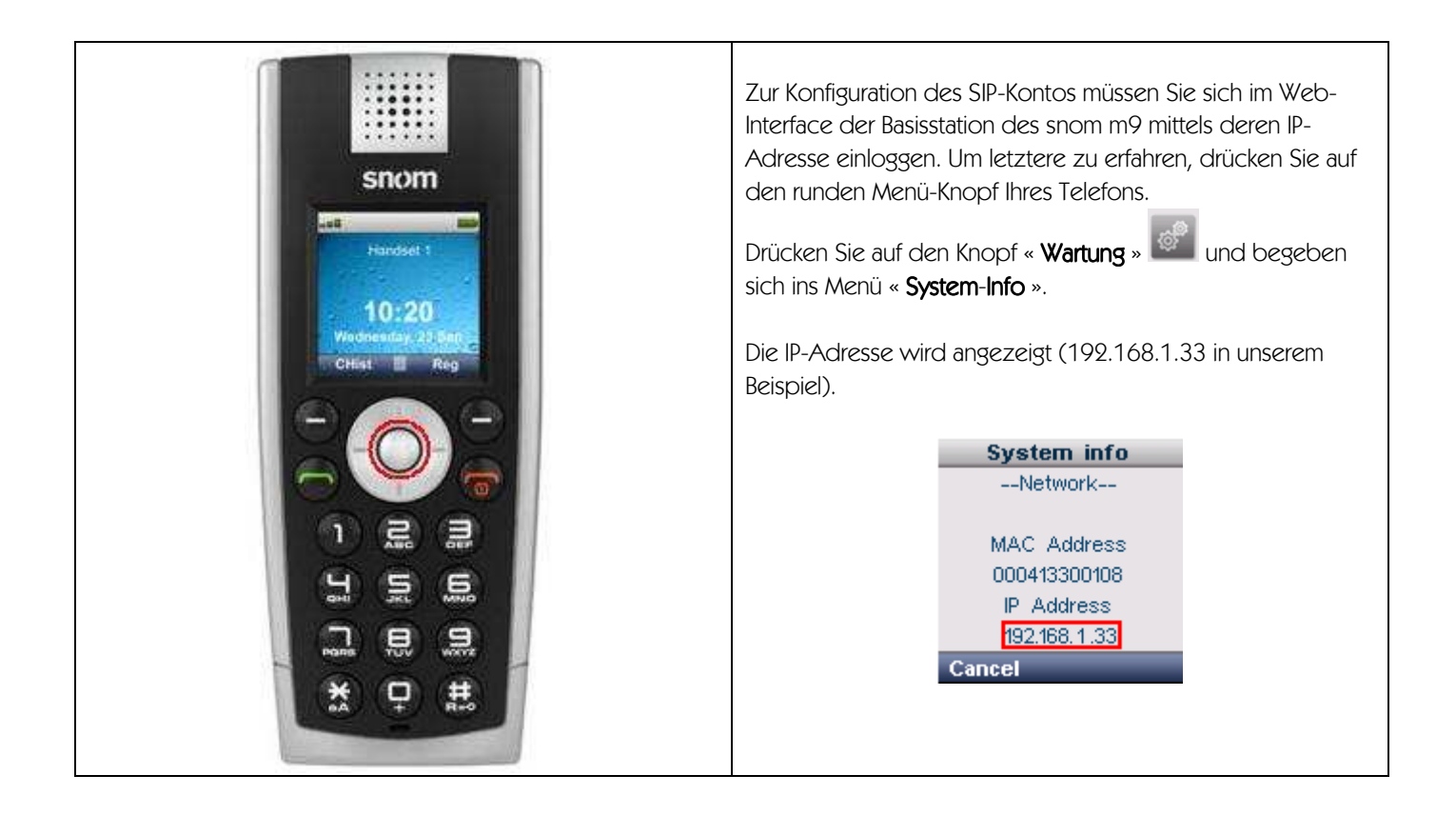

| <b>Login</b><br>Willkommen auf der Webseite Ihres snom m9. Bitte loggen Sie sich ein. | Öffnen Sie Ihren Web-Browser und geben die IP-<br>Adresse der Basisstation des snom m9 ein<br>(http://192.168.1.33 in unserem Beispiel). Es werden |
|---------------------------------------------------------------------------------------|----------------------------------------------------------------------------------------------------|
| Name:<br>Kennwort:                                                                    | ein Benutzername und ein Passwort aogetragt. Geben<br>Sie folgende Parameter ein :<br>Benutzername : <b>admin</b><br>Dasswort : <b>password</b>    |
| Login<br>Copyright © snom technology AG 2011.                                         | Klicken Sie auf « <b>Login</b> », um ins Interface des snom m9<br>zu gelangen.                                                                     |
|                                                                                       |                                                                                                    |

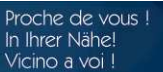

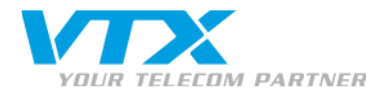

| Einrichtung<br>Netzwerk<br>Zeit/Sprache<br>Sicherheit<br>DECT<br>Add Feature<br>Identität 1<br>Identität 2 |  | Sie gelangen zur Einstiegsseite des Web-Interface Ihres snom<br>m9.<br>Klicken Sie auf « <b>Identität 1</b> », um Ihr Telefon zu konfigurieren |
|----------------------------------------------------------------------------------------------------|--|----------------------------------------------------------------------------------------------------|
|----------------------------------------------------------------------------------------------------|--|----------------------------------------------------------------------------------------------------|

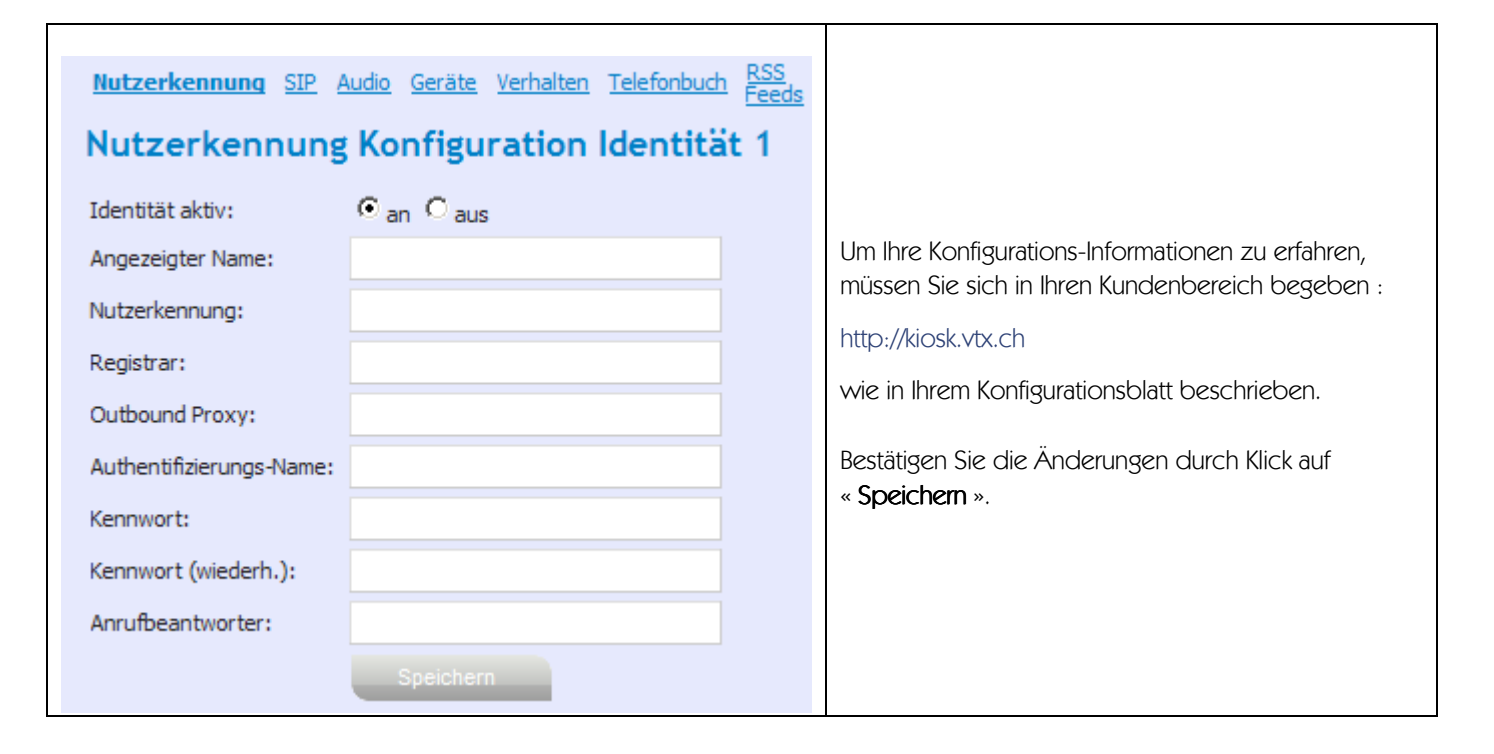

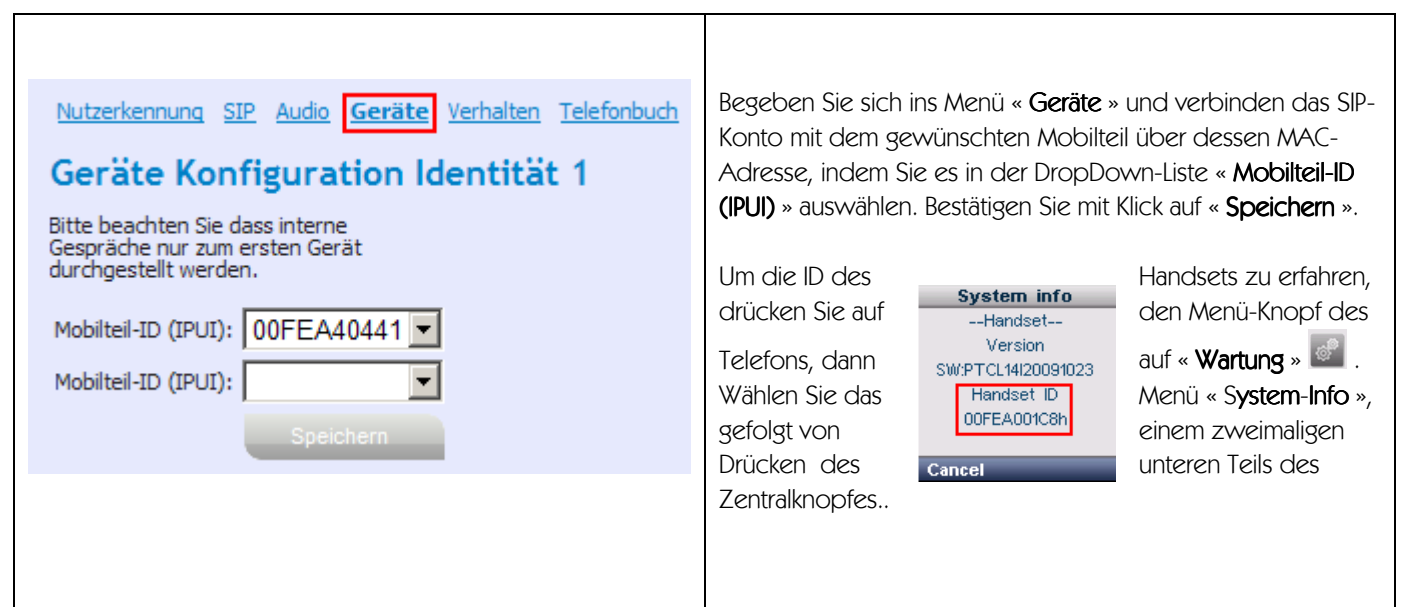

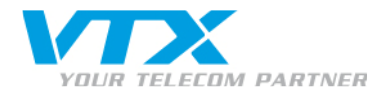

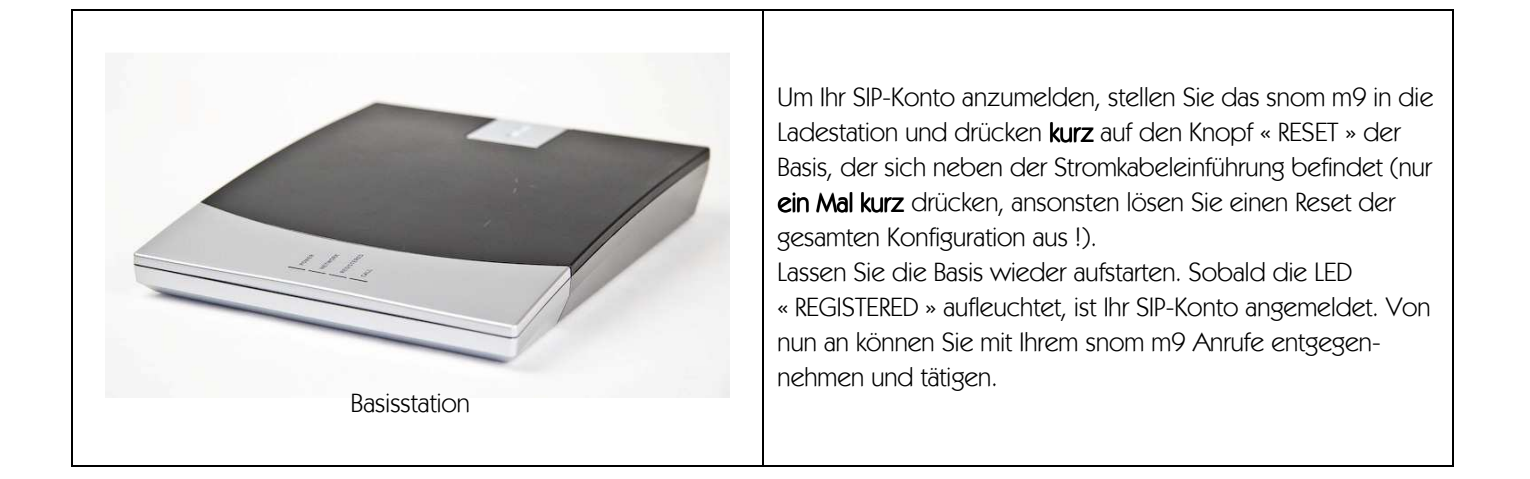

#### Weiterleiten eines Anrufs auf eine externe Nummer \*

Wenn Sie jemand anruft, können Sie den Anrufenden auf eine externe Nummer weiterleiten. Dazu gehen Sie während der Gesprächsverbindung wie folgt vor : Drücken Sie auf « **Optionen** », dann auf « **Gespräch vermitteln** ». Geben Sie nun die Nummer ein, an die Sie den Anrufenden weiterleiten wollen, und drücken dann die **Anruftaste** .

\* Kompatibilität Ihrer Dienstleistung vorausgesetzt

#### Weiterleiten eines Anrufs auf ein zweites snom m9-Handset oder intern

Wenn Sie jemand anruft, können Sie den Anrufenden auf ein anderes, an die selbe Basisstation gebundenes Handset weiterleiten. Dazu gehen Sie während der Gesprächsverbindung wie folgt vor : Drücken Sie auf « **Optionen** », dann auf « **Interner Anruf** ». Der Anrufende hört eine kurze Wartemelodie. Nun wählen Sie einfach ein Handset, an das der Anruf weitergeleitet wird.

#### Auf « Halten » setzen

Wenn Sie jemand anruft, können Sie ihn auf « Halten » setzen. Dazu gehen Sie während der Gesprächsverbindung wie folgt vor : Drücken Sie auf « **Optionen** », dann auf « **Gespräch halten** ». Der Anrufende befindet sich in der musikalischen Warteschleife. Um die Gesprächsverbindung wieder aufzunehmen, drücken Sie einfach auf « **Weiter** ».

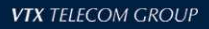

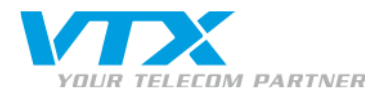

### « Reset » des snom m9 vom Web-Interface aus

| Identität 8<br>Identität 9<br>Wartung | Sie können einen Reset Ihrer Basisstation snom m9 auslösen,<br>um auf die herstellerseitigen Einstellungen zurückzukehren. |
|---------------------------------------|----------------------------------------------------------------------------------------------------|
| <u>Wartung</u><br>Logfilter           | Dazu klicken Sie auf das Menü « <b>Wartung</b> ».                                                                          |

| Einstellungen zurücksetzen<br>Alle Einstellungen in Auslieferungszustand zurücksetzen.<br>Einstellungen zurücks | Klicken Sie einfach auf die Schaltfläche « <b>Einstellungen</b><br><b>zurück</b> ». Warten Sie 5 Minuten, während denen sich die<br>Basisstation reinitialisiert, dann starten Sie sie erneut auf (durch<br>Ausziehen und Wiedereinstecken des Stromkabels). |
|----------------------------------------------------------------------------------------------------|----------------------------------------------------------------------------------------------------|
|----------------------------------------------------------------------------------------------------|----------------------------------------------------------------------------------------------------|

# Die Konfiguration der Basisstation abspeichern

|--|

| <b>Einstellungen</b><br>Klicken Siehierum die Einstellungen im XML-Format zu speichern.<br>xml version="1.0" encoding="utf-8"? | Führen Sie einen Rechtsklick auf den Link « <b>hier</b> » aus (Sie<br>werden in die Rubrik « Meine Dokumente » auf Ihrem PC<br>geleitet), dann klicken Sie auf « <b>Speichern unter</b> ».<br>Speichern Sie die <b>settings.xml</b> im gewünschten Ordner Ihres |
|----------------------------------------------------------------------------------------------------|----------------------------------------------------------------------------------------------------|
| xml version="1.0" encoding="utf-8"?<br><settings><br/><phone-settings></phone-settings></settings>                             | Speichern Sie die <b>settings.xml</b> im gewünschten Ordner Ihres<br>PC ab.                                                                                                    |

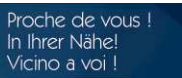

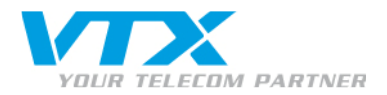

#### Die abgespeicherten Parameter der Basisstation wieder herstellen

| <u>Identität 8</u>          | Sie können die abgespeicherten Parameter Ihrer snom m9- |
|-----------------------------|---------------------------------------------------------|
| Identität 9                 | Basisstation wieder herstellen.                         |
| <u>Wartung</u><br>Logfilter | Dazu klicken Sie auf das Menü « <b>Wartung</b> ».       |

| Settings Upload Please specify a settings file (.xml) Parcourir Upload | Wählen Sie Ihr <b>settings.xml</b> nach Klick auf die Schaltfläche<br>« <b>Parcourir</b> » (« <b>Durchsuchen</b> ») aus.<br>Nun klicken Sie auf « <b>Upload</b> ». |
|------------------------------------------------------------------------|----------------------------------------------------------------------------------------------------|
|------------------------------------------------------------------------|----------------------------------------------------------------------------------------------------|

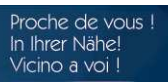